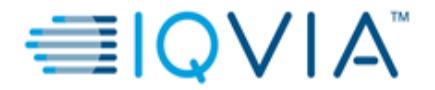

## 12 Lead Holter - H12+ Help manual

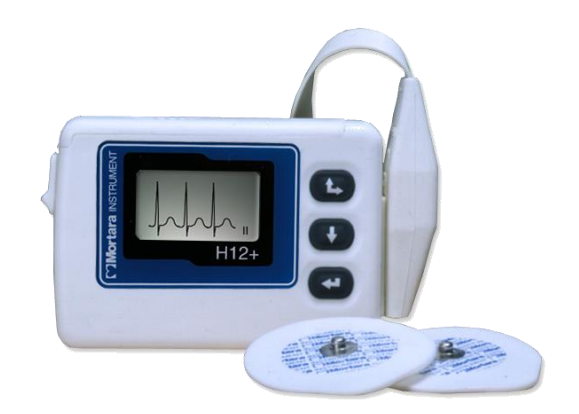

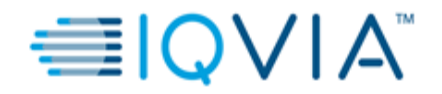

## **Table of Contents**

| 1. | H12+ SOFTWARE INSTALLATION                            | 3  |
|----|-------------------------------------------------------|----|
| 2. | PREPARING RECORDER MEDIA/FLASHCARD FOR NEW RECORDING1 | 3  |
| 3. | HOLTER WEB UPLOAD PROCEDURE                           | 27 |
| 4. | HELP AND SUPPORT DETAILS                              | 34 |

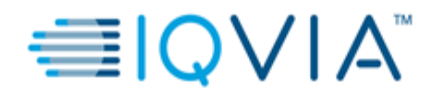

## 1. H12+ SOFTWARE INSTALLATION

#### Pre-Requisites:

- OS: Windows 7 service pack 1 or Windows 8.1, or Windows 10.
- RAM: 4 GB memory (minimum)
- Video: 1024 x 768 resolution (minimum)
- Minimum 20 GB Hard disk space
- .NET Framework 4.6.2
- Installer must have the administrator privileges on the computer.

**NOTE:** IT Site administrator or User with Administrator privileges must install the application and grant read/write permission to the Holter web upload folder on C drive (in case the user doesn't have the administrator privilege) **after** the Holter web upload application installation.

#### Supported Web browsers:

• Internet Explorer 9.0 and above, and chrome browser.

#### How to install the application

Login to IQVIA CDDP SITE GATEWAY <u>https://cddp.solutions.iqvia.com</u> using user ID shared by IQVIA.

Please note that user should use same User ID and Password to access all the IQVIA applications mentioned below:

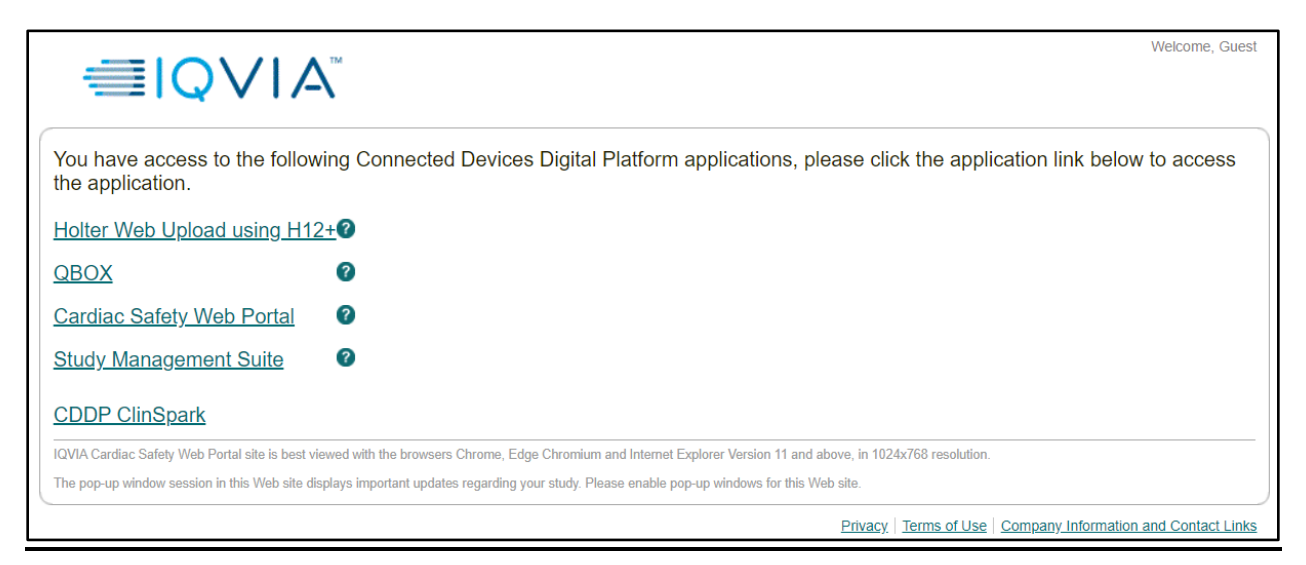

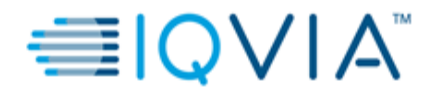

1. For first time users who do not have access to any of the IQVIA portals: The user will be directed to the "Holter Web upload using H12+" system home page.

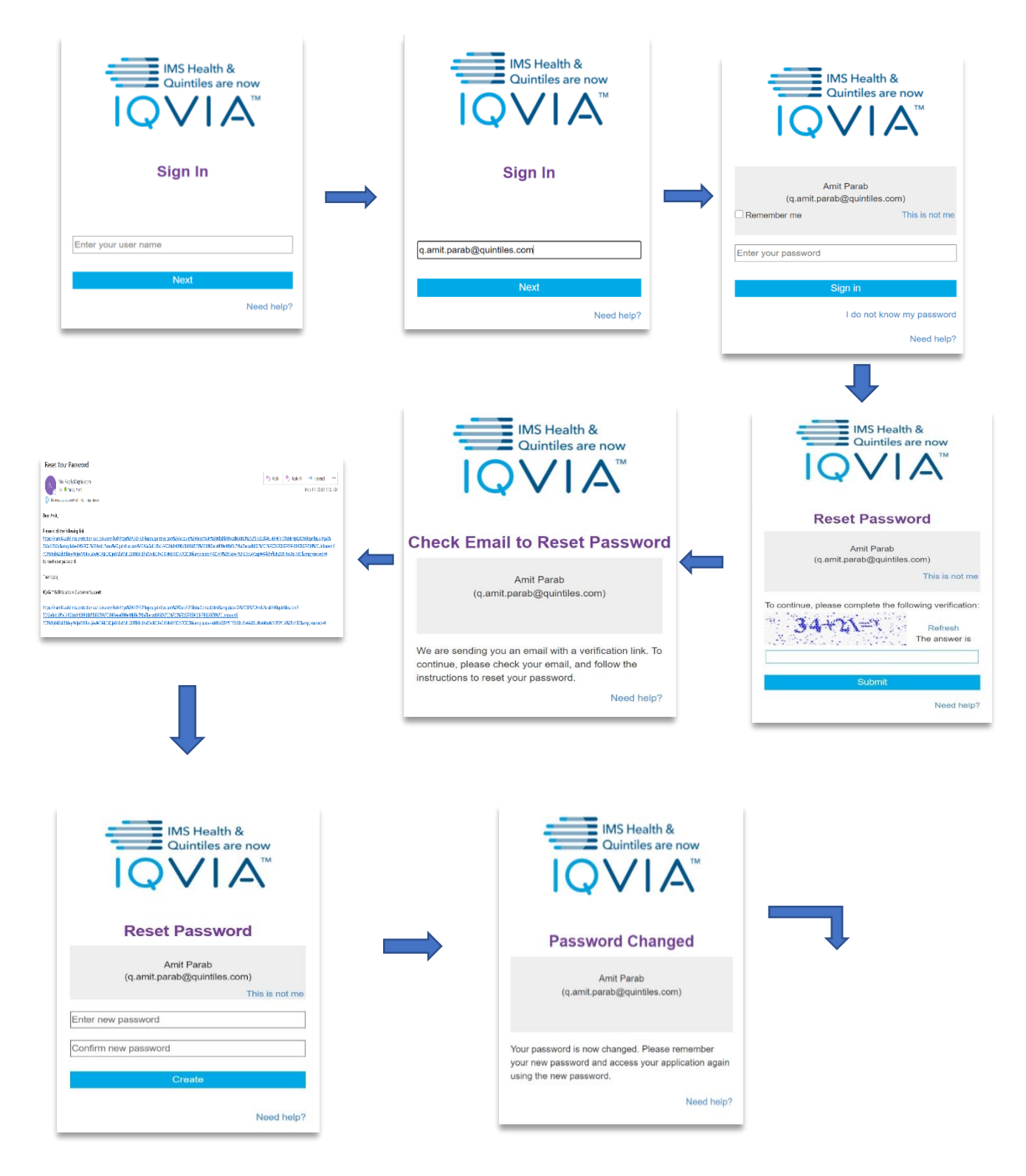

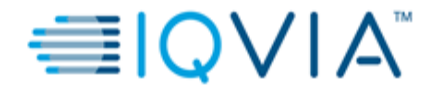

| You have access to the following Connected Devices Digital Platform applications, please click the application link be the application.                         | low to access |
|----------------------------------------------------------------------------------------------------|---------------|
| Holter Web Upload using H12+                                                                                                    |               |
| QBOX Ø                                                                                                    |               |
| Cardiac Safety Web Portal 2                                                                                                    |               |
| Study Management Suite 2                                                                                                    |               |
| CDDP ClinSpark                                                                                                    |               |
| IQVIA Cardiac Safety Web Portal site is best viewed with the browsers Chrome, Edge Chromium and Internet Explorer Version 11 and above, in 1024x768 resolution. |               |
| The pop-up window session in this Web site displays important updates regarding your study. Please enable pop-up windows for this Web site.                     |               |

#### 2. For existing users having access to other IQVIA portals:

Click on the Holter link as per screen shot below and click on 'Launch'.

| ≡IQVI ⁄                                         | <sup>m</sup>                                                                                                    | Welcome, Guest      |
|-------------------------------------------------|----------------------------------------------------------------------------------------------------|---------------------|
| You have access to the follow the application.  | ving Connected Devices Digital Platform applications, please click the application link below                     | <i>w</i> to access  |
| Holter Web Upload using H12                     | 2 <u>+</u> 0                                                                                                    |                     |
| QBOX                                            | 0                                                                                                    |                     |
| Cardiac Safety Web Portal                       | 0                                                                                                    |                     |
| Study Management Suite                          | 0                                                                                                    |                     |
| CDDP ClinSpark                                  |                                                                                                    |                     |
| IQVIA Cardiac Safety Web Portal site is best vi | iewed with the browsers Chrome, Edge Chromium and Internet Explorer Version 11 and above, in 1024x768 resolution. |                     |
| The pop-up window session in this Web site di   | splays important updates regarding your study. Please enable pop-up windows for this Web site.                    |                     |
|                                                 | Privacy   Terms of Use   Company Information                                                                      | n and Contact Links |

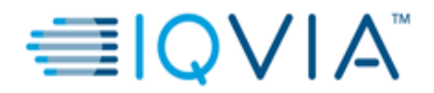

<u>Step 1:</u> Click on section 1 - Site System Administrator Use Only – Holter Web Upload Installation (Click to expand).

Step 2: Click on the 'Install' button.

| 1. Site System Administrator Use Only — Holter Web Upload Installation (Click to expand) |
|------------------------------------------------------------------------------------------|
| Name: Holter Web Upload                                                                  |
| Version: 4.0.1.1                                                                         |
| The following prerequisites are required:                                                |
| .NET Framework 2.0                                                                       |
| Install                                                                                  |
| 2. Upload Recordings to IQVIA Server (For Mortara H12+ and H3+ Holters Only)             |
| Copyright© 2021 IQVIA - All rights reserved.                                             |

**<u>Step 3:</u>** Launching Application pop-up window will be displayed.

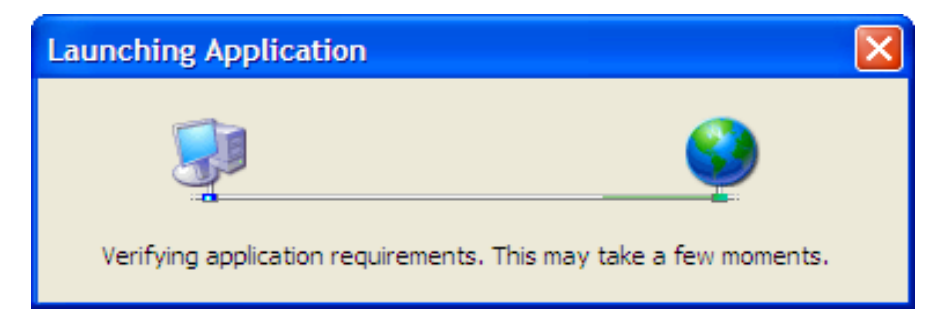

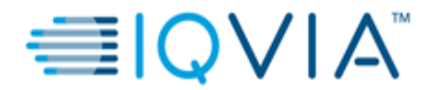

<u>Step 4:</u> Next the Application install – Security Warning window will appear. Click on the 'Install' button.

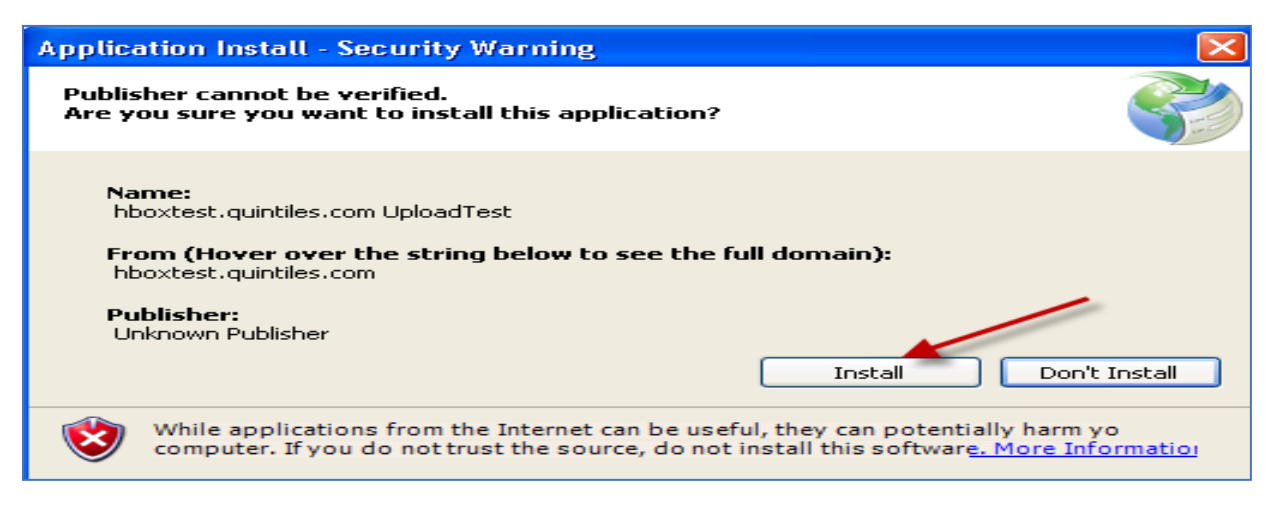

Step 5: An installation window will appear.

#### Note:

- Please wait till the entire download process is completed.
- Download process may take a few minutes depending on your internet download speed.
- Do not close the window or web browser while the application is being downloaded.

| (4%) Ins                         | talling                                   | hboxtest.quintiles.com UploadTest                                                                                    |        |
|----------------------------------|-------------------------------------------|----------------------------------------------------------------------------------------------------|--------|
| <b>Installi</b><br>This<br>the i | <b>ng hbox</b><br>may take<br>installatio | <b>stest.quintiles.com UploadTest</b><br>e several minutes. You can use your computer to do other tasks during<br>m. |        |
|                                  | Name:                                     | hboxtest.quintiles.com UploadTest                                                                                    |        |
|                                  | From:                                     | hboxtest.quintiles.com                                                                                               |        |
|                                  |                                           |                                                                                                    |        |
|                                  | Downlo                                    | ading: 43.4 KB of 895 KB                                                                                             |        |
|                                  |                                           | [                                                                                                    | Cancel |

<u>Step 6:</u> Once the application is downloaded the below Application Setup window will appear. Click on 'Save'.

**<u>NOTE</u>**: It is mandatory to Copy the data to another location on your local computer from the location saved while the application download.

The data should be saved with proper nomenclature as back up until the data base lock activities are completed. The Holter data should be named as below: **INITIALS/SUBJECT NO./VISIT ID.** 

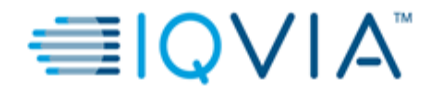

| pplication Setup                                   |                           |        |
|----------------------------------------------------|---------------------------|--------|
| Click the Browse button to select the location for | a new storage directory.  |        |
| c:\H-Scribe Web Upload Files for hboxtest.c        | quintiles.com Huploadtest | Browse |
|                                                    |                           |        |

Step 7: A username/password window will appear, click on 'Cancel'.

| User Name and Password                                                                                                    |    |  |
|----------------------------------------------------------------------------------------------------|----|--|
| Access to the web server is restricted to authorized users.<br>Please enter your user name and password (and domain if<br>necessary). |    |  |
| User Name:                                                                                                    |    |  |
| Password:                                                                                                    |    |  |
| Domain:                                                                                                    |    |  |
| Cancel                                                                                                    | ОК |  |

Step 8: Next Click 'OK' on H-Scribe Web Upload window.

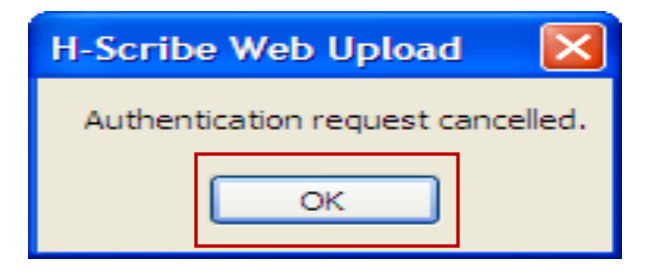

#### <u>Step 9:</u>

• Next navigate to the Settings tab.

| Mortai | Mortara Web Upload                   |               |  |
|--------|--------------------------------------|---------------|--|
| File   | Tools Help                           |               |  |
|        | Settings                             |               |  |
|        | History                              |               |  |
| _      | Update Configuration From Web Server |               |  |
| Tran   | Test Web Server Connection           | ecordings     |  |
|        | Review and Uploa                     | ad Recordings |  |

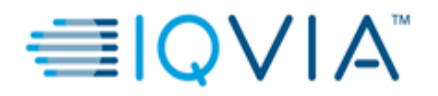

• Enter the site name (which is a combination of the Protocol number and site number).

| Configuration                 |                                                                             |                                    | 8                 |
|-------------------------------|-----------------------------------------------------------------------------|------------------------------------|-------------------|
|                               | Configu                                                                     | ıration                            |                   |
| Site Name:                    | PROTOCOL-SITE                                                               |                                    |                   |
| ✓ Automatically upload re     | ecording following downlo<br>use recorder media after u<br>uded files after | ad.<br>pload.<br><sup>30</sup> 🛨 d | ays.              |
| Edit Indications List         |                                                                             | Edit Diary Annotations             | List              |
| Edit Referring Physicians Lis | <u>t</u>                                                                    | Edit Medications List              |                   |
| Edit Hookup Technicians Lis   | <u>t</u>                                                                    | Metric (cm, kg)                    | O US (in, lb)     |
| WAM PC Pairing                |                                                                             |                                    | advanced settings |
|                               |                                                                             |                                    |                   |
|                               |                                                                             |                                    |                   |
|                               |                                                                             |                                    |                   |
|                               |                                                                             |                                    |                   |
|                               |                                                                             |                                    |                   |
|                               |                                                                             |                                    |                   |
|                               | _                                                                           |                                    |                   |
|                               | S                                                                           | ave                                | Cancel            |

- Select the check box "Automatically upload recording following download".
- Enter '<u>30</u>' in days List box for 'Delete local copy of uploaded files after'.

**NOTE:** It is mandatory to Copy the data to another location on your local computer from the location saved while the application download.

The data should be saved with proper nomenclature as back up until the data base lock activities are completed. The Holter data should be named as below: **INITIALS/SUBJECT NO/VISIT ID.** 

• Click on the advanced settings link to show additional setting options.

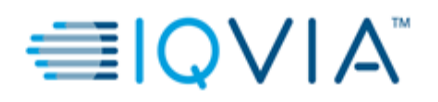

| Configuration                                                                                                    |                                                                          |                                                        | 8                              |
|----------------------------------------------------------------------------------------------------|--------------------------------------------------------------------------|--------------------------------------------------------|--------------------------------|
|                                                                                                    | Config                                                                   | uration                                                |                                |
| Site Name:                                                                                                    | PROTOCOL-SITE                                                            |                                                        |                                |
| Automatically upload re<br>L Quint Quint Q | ecording following downl<br>se recorder media after (<br>ded files after | oad.<br>upload.                                        | days.                          |
| Edit Indications List                                                                                                    |                                                                          | Edit Diary Annotations                                 | <u>s List</u>                  |
| Edit Referring Physicians Lis                                                                                                    | <u>t</u>                                                                 | Edit Medications List                                  |                                |
| Edit Hookup Technicians Lis<br>Select Language                                                                                                    | t                                                                        | Metric (cm, kg)                                        | ○ US (in, lb)                  |
| WAM PC Pairing                                                                                                    |                                                                          |                                                        | hide                           |
| Storage directory: c:\We<br>Orders directory: c:\We<br>de                                                                                                    | b Upload Files for holter<br>b Upload Files for holter<br>ers\           | ıpload.quintiles.com hupl<br>ıpload.quintiles.com hupl | oad4\ Change<br>oad4\Or Change |
| Upload Web Service URL<br>Automatic     Manual                                                                                                    | https://holterupload.qu<br>vices.asmx                                    | intiles.com/hupload4/Da                                | taWS/DataSer 🛛 SSL             |
| Use login credentials (Intr                                                                                                    | anet use only)                                                           |                                                        |                                |
| ☑ Use compression for data                                                                                                    | uploads.                                                                 |                                                        |                                |
| Recent History                                                                                                    |                                                                          | Save                                                   | Run as administrator<br>Cancel |

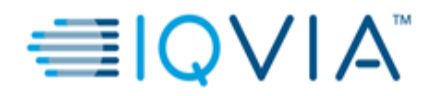

#### Step 10:

- Once you click on the Advanced settings link the following additional options will be displayed. Select the SSL check box.
- Click on the 'Save' button once all the above changes have been completed in the Settings tab.

| Configuration                                                                                                    |                                                                             |                                                      |                  | 8                |  |
|----------------------------------------------------------------------------------------------------|-----------------------------------------------------------------------------|------------------------------------------------------|------------------|------------------|--|
|                                                                                                    | Config                                                                      | uration                                              |                  |                  |  |
| Site Name: WP43295-001                                                                                            |                                                                             |                                                      |                  |                  |  |
| <ul> <li>Automatically upload relation</li> <li>Automatically era</li> <li>Delete local copy of upload</li> </ul> | ecording following downlo<br>ase recorder media after u<br>aded files after | ad.<br>pload.                                        | days.            |                  |  |
| Edit Indications List                                                                                             |                                                                             | Edit Diary Annotations                               | s List           |                  |  |
| Edit Referring Physicians Lis                                                                                     | <u>st</u>                                                                   | Edit Medications List                                |                  |                  |  |
| Edit Hookup Technicians Lis<br>Select Language                                                                    | <u>st</u>                                                                   | Metric (cm, kg)                                      | ○ US (in, lb)    |                  |  |
| WAM PC Pairing                                                                                                    |                                                                             |                                                      | hide             |                  |  |
| Storage directory: c:\We Orders directory: c:\We                                                                  | eb Upload Files for holteru<br>eb Upload Files for holteru                  | pload.quintiles.com hupl<br>pload.quintiles.com hupl | oad4\<br>oad4\Or | Change<br>Change |  |
| ders\                                                                                                    |                                                                             |                                                      |                  |                  |  |
| Upload Web Service URL<br>Automatic   Manual                                                                      | https://holterupload.qui<br>vices.asmx                                      | ntiles.com/hupload4/Da                               | taWS/DataSer     | SSL              |  |
|                                                                                                    | anat usa anhi)                                                              |                                                      |                  |                  |  |
| Use login credentials (Intranet use only)                                                                         |                                                                             |                                                      |                  |                  |  |
| Use compression for data uploads.                                                                                 |                                                                             |                                                      |                  |                  |  |
| Recent History                                                                                                    |                                                                             |                                                      | Run as a         | dministrator     |  |
|                                                                                                    | s                                                                           | ave                                                  |                  | Cancel           |  |

Step 11: The below pop-up window will appear. Click 'OK' on the H-Scribe Web Upload window.

| H-Scribe Web Upload               |
|-----------------------------------|
| The configuration has been saved. |
| ОК                                |
|                                   |

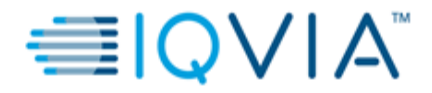

#### Holter Web Upload User - Password Management:

#### Password Requirement Criteria:

**Note**: New password must meet the following password requirements:

Password must be minimum 8 characters long and must contain any 3 of the following 4 categories:

- 1. English uppercase characters (A-Z)
- 2. English lowercase characters (a-z)
- 3. Numeric characters (0-9)
- 4. Non-alpha-numeric characters (for example: \$, # or %)
- The password must not contain 3 or more characters from the user's account name

The new password must not repeat any of the previous 26 passwords used on the account

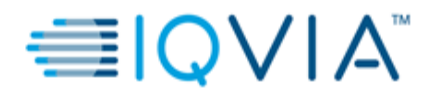

# 2. PREPARING RECORDER MEDIA/FLASHCARD FOR NEW RECORDING

<u>Step 1:</u> Insert Flashcard into Flashcard Reader and connect to PC installed with Holter Web Upload application.

<u>Step</u> 2: Login to IQVIA Clinical Devices Digital Platform (CDDP) Site Gateway <u>https://cddp.solutions.iqvia.com</u> using secure user credentials. Click on the 'Holter Web Upload using H12+' link to access Holter link.

|                                                                                                    | Welcome, Guest            |
|----------------------------------------------------------------------------------------------------|---------------------------|
| You have access to the following Connected Devices Digital Platform applications, please click the application link the application.                            | below to access           |
| Holter Web Upload using H12+2                                                                                                    |                           |
| QBOX 2                                                                                                    |                           |
| Cardiac Safety Web Portal 2                                                                                                    |                           |
| Study Management Suite 2                                                                                                    |                           |
| CDDP ClinSpark                                                                                                    |                           |
| IQVIA Cardiac Safety Web Portal site is best viewed with the browsers Chrome, Edge Chromium and Internet Explorer Version 11 and above, in 1024x768 resolution. |                           |
| The pop-up window session in this Web site displays important updates regarding your study. Please enable pop-up windows for this Web site.                     | J                         |
| Privacy   Terms of Use   Company Info                                                                                                    | rmation and Contact Links |

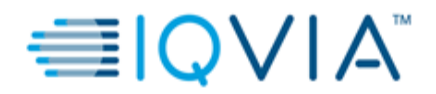

Step 3: Click on section 2 - Upload Recordings to IQVIA Server. Then Click on 'Launch'.

| IQVIA Holter Web Upload X +                                                                                                    | - 0                                                                                              |
|----------------------------------------------------------------------------------------------------|--------------------------------------------------------------------------------------------------|
| $\label{eq:constraint} \leftarrow \  \  \rightarrow \  \  C  \  \  \  \  \  \  \  \  \  \  \  \  \$                                                                                                    | ★ 💆 📫 💆 🤄 🎼 🗑 🌘                                                                                  |
|                                                                                                    | Back to CDDP SITE GATEWAY He                                                                     |
| 1. Site System Administrator Use Only — Holter Web Upload Installation (Click to expand)                                                                                                    |                                                                                                  |
| 2. Upload Recordings to IQVIA Server (For Mortara H12+ and H3+ Holters Only)                                                                                                    |                                                                                                  |
|                                                                                                    |                                                                                                  |
| Name: Holter Web Upload<br>Version: 4.0.1.1                                                                                                    |                                                                                                  |
| Name: Holter Web Upload<br>Version: 4.0.1.1<br>If Holter Web Upload Client component installation was completed on this machine then click the "Launch" button below to proceed for<br>installation.<br>Launch                                                                                                    | or Holter Upload otherwise contact your system administrator to complete step 1 and perform this |
| Name:         Holter Web Upload           Version:         4.0.1.1           If Holter Web Upload Client component installation was completed on this machine then click the "Launch" button below to proceed for installation.           Launch         Launch           Contact Us         Cardiac Safety CSSCDSupport@quintiles.com | or Holter Upload otherwise contact your system administrator to complete step 1 and perform this |

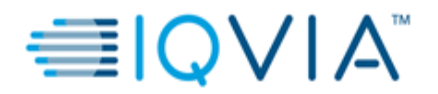

<u>Step 4:</u> Click on Prepare Recorder Media to prepare the H12+ recorder CF Card. The program will automatically detect the type of media connected. Click 'Next'.

| Mortara Web Upload                                                                       |                        | S                 |
|------------------------------------------------------------------------------------------|------------------------|-------------------|
| File Tools Help                                                                          |                        |                   |
|                                                                                          |                        |                   |
| Transfer Recording                                                                       | Prepare Recorder Media | Recordings        |
|                                                                                          | Prepare recorder med   | lia - step 1 of 3 |
|                                                                                          | H12+ memor             | y card.           |
|                                                                                          |                        |                   |
|                                                                                          |                        |                   |
| Follow these steps to erase the device or set patient demographics for the next patient. |                        |                   |
| Click Next to continue                                                                   | •                      | Next              |

Step 5: There may be one of 2 possible scenarios

A. The recording has **NOT** previously been downloaded.

#### OR

**B.** The recording has previously been downloaded.

#### Scenario A: The Recording has <u>NOT</u> previously been downloaded

<u>Step I:</u> The top portion of the screen displays information about the recorder and recording. If the recording has **NOT** previously been downloaded, a WARNING! sign is displayed, and the Erase button will be activated. Click on the 'Erase' button.

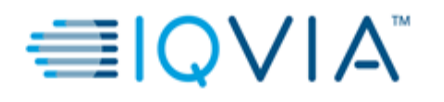

| Mortara Web Upload                                                                       |                        | 8                 |
|------------------------------------------------------------------------------------------|------------------------|-------------------|
| File Tools Help                                                                          |                        |                   |
|                                                                                          |                        |                   |
| Transfer Recording                                                                       | Prepare Recorder Media | Recordings        |
|                                                                                          | Prepare recorder med   | dia - step 1 of 3 |
|                                                                                          | H12+ memor             | y card.           |
|                                                                                          |                        |                   |
|                                                                                          |                        |                   |
| Follow these steps to erase the device or set patient demographics for the next patient. |                        |                   |
| Click Next to continue                                                                   |                        | Next              |

**NOTE:** IQVIA recommends saving a copy of the Holter data **before** erasing.

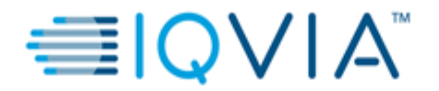

#### SAVING A COPY on the drive of the computer:

- Go to the My computer of the desktop or the laptop you are using.
- Open the Flashcard reader drive attached to the USB port of your desktop or the laptop as below:

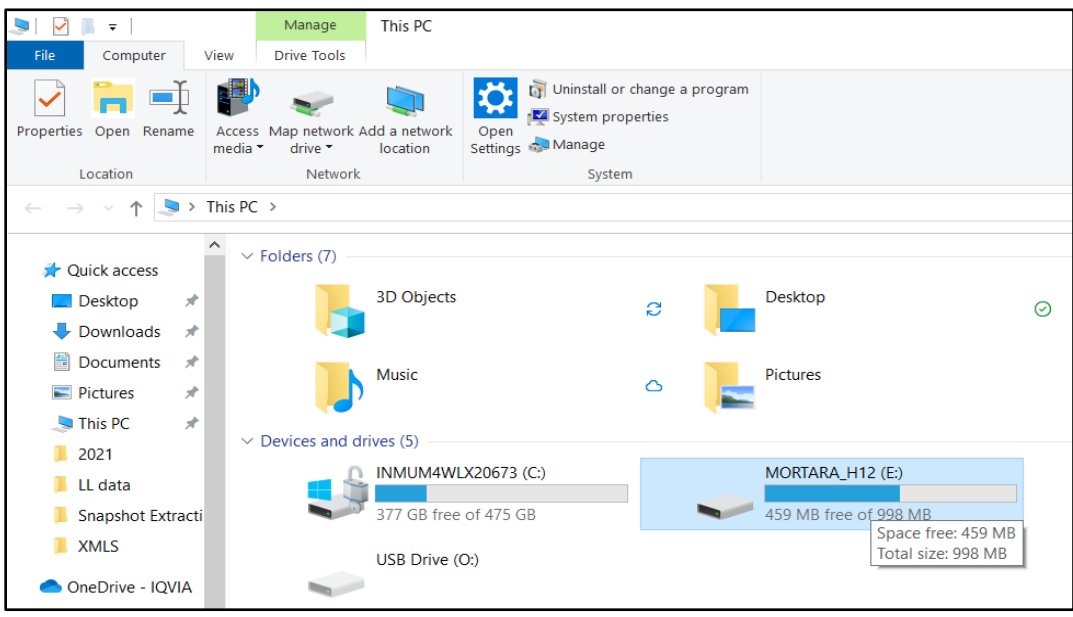

| ↓ ↓ ↓ ↓                                             |                                    | Manage MORTARA_H12 (E:)             |               |                                                             |                                               |
|-----------------------------------------------------|------------------------------------|-------------------------------------|---------------|-------------------------------------------------------------|-----------------------------------------------|
| Pin to Quick Copy Paste<br>access                   | Cut<br>Copy path<br>Paste shortcut | Move Copy<br>to Copy<br>to Copanize | New item •    | Properties<br>Properties<br>Open<br>Edit<br>History<br>Open | Select all<br>Select none<br>Invert selection |
| $\leftarrow \rightarrow \land \uparrow \checkmark $ | This PC > MORTA                    | ARA_H12 (E:) >                      |               |                                                             |                                               |
|                                                     | ^ Name                             | ~                                   | Date modified | Туре                                                        | Size                                          |
|                                                     | LOG.TX                             | т                                   | 12/Oct/2019 0 | 6:25 Text Docum                                             | ient 20 KB                                    |
|                                                     | D.TXT                              |                                     | 12/Oct/2019 0 | 5:25 Text Docum                                             | ient 10 KB                                    |
| Downloads *                                         | DATAV                              |                                     | 12/Oct/2019 0 | 5:25 File                                                   | 1,024 KB                                      |
| Documents 🖈                                         | 🗋 DATAU                            |                                     | 12/Oct/2019 0 | 5:25 File                                                   | 334 KB                                        |
| Note: Pictures 🖈                                    | DATAT                              |                                     | 12/Oct/2019 0 | 5:25 File                                                   | 352 KB                                        |
| 🇢 This PC 🛛 🖈                                       | DATAS                              |                                     | 12/Oct/2019 0 | 5:25 File                                                   | 18,985 KB                                     |
| 2021                                                | DATAR                              |                                     | 12/Oct/2019 0 | 5:25 File                                                   | 11,391 KB                                     |
| 📙 LL data                                           | DATAQ                              |                                     | 12/Oct/2019 0 | 6:25 File                                                   | 1,024 KB                                      |
| Snapshot Extracti                                   | DATAP                              |                                     | 12/Oct/2019 0 | 5:25 File                                                   | 350 KB                                        |
| XMIS                                                | DATAL                              |                                     | 12/Oct/2019 0 | 5:25 File                                                   | 1 KB                                          |
|                                                     | DATA0                              |                                     | 12/Oct/2019 0 | 6:25 File                                                   | 9 KB                                          |
| OneDrive - IQVIA                                    | HIRES                              |                                     | 19/Nov/2021 1 | 4:15 File folder                                            |                                               |
| 🧢 This PC                                           | DAY2                               |                                     | 19/Nov/2021 1 | 4:14 File folder                                            |                                               |
| 3D Objects                                          |                                    |                                     |               |                                                             |                                               |

- Copy the entire data from the flashcard drive (there will be 13 items present which will have two folders and 11 files) to a folder on the desktop.
- Name the folder on the desktop with subject ID\_Visit.
- Copy the folder to secure location, so that no body have access to that data.

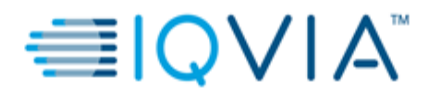

Step II: Click on the erase Button to erase the previous data on the flashcard.

| Mortara Web Upload                       |                                             | 8                                           |
|------------------------------------------|---------------------------------------------|---------------------------------------------|
| File Tools Help                          |                                             |                                             |
|                                          |                                             |                                             |
| Transfer Recording                       | Prepare Recorder Media                      | Recordings                                  |
|                                          | Prepare recorder me                         | lia - step 2 of 3                           |
| Recorder S/N:<br>Status:                 | 108154874160<br>WARNING! Recordin           | ng not previously downloaded for analysis.  |
| This data recording h<br>before erasing. | as not been previously download             | ed. You SHOULD first download the recording |
| Click Next to downloa                    | d the recording and continue.<br>Back Erase | Next                                        |

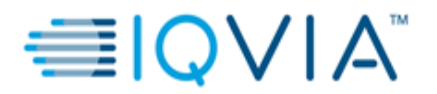

**<u>Step III:</u>** A prompt to confirm erasing the recording will appear. Click on Yes.

| Mortara Web Upload                       |                                                                          |                                    | 8                            |
|------------------------------------------|--------------------------------------------------------------------------|------------------------------------|------------------------------|
| File Tools Help                          |                                                                          |                                    |                              |
|                                          |                                                                          |                                    |                              |
| Transfer Recording                       | Prepare Recorder Media                                                   | Recordings                         |                              |
|                                          | Prepare recorder med                                                     | lia - step 2 of                    | 3                            |
| Recorder S/N:<br>Status:                 | 108154874160<br>WARNING! Recordin                                        | ng not previously                  | downloaded for analysis.     |
| This data recording h<br>before erasing. | as not been previously download                                          | ed. You SHOULD                     | first download the recording |
| Mortara Web Uplo                         | ad                                                                       |                                    | 8                            |
| You have chose sure you want             | en to erase this data recording wh<br>to continue? Select Yes to erase t | iich has not been<br>he recording. | downloaded. Are you          |
|                                          | Yes                                                                      | No                                 |                              |
|                                          |                                                                          |                                    |                              |
|                                          |                                                                          |                                    |                              |
| Click Next to downloa                    | ad the recording and continue.                                           |                                    |                              |
|                                          | Back Erase                                                               |                                    | Next                         |

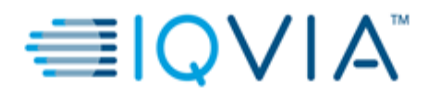

**<u>Step IV</u>**: A "wait while erasing" dialog will open and automatically close when finished. Once the H12+ recorder is ready for a new recording, Click Next.

**NOTE:** Do not disconnect the H12+ from the download cable until this dialog box closes.

| Mortara Web Upload                                                                                            |                                                                                            |                   | 8           |
|----------------------------------------------------------------------------------------------------|--------------------------------------------------------------------------------------------|-------------------|-------------|
| File Tools Help                                                                                               |                                                                                            |                   |             |
|                                                                                                    |                                                                                            |                   |             |
| Transfer Recording                                                                                            | Prepare Recorder Media                                                                     | Recordings        |             |
|                                                                                                    | Prepare recorder med                                                                       | lia - step 2 of 3 |             |
| Recorder S/N:<br>Status:                                                                                      | Recorder S/N:108154874160Status:WARNING! Recording not previously downloaded for analysis. |                   |             |
| This data re<br>before erasi                                                                                  | ı Web Upload                                                                               | 8                 | e recording |
| Please wait for the memory card to be erased. Do not remove the memory card until this operation is complete. |                                                                                            |                   |             |
| Click Next to downloa                                                                                         | d the recording and continue.                                                              |                   |             |
|                                                                                                    | Back Erase                                                                                 | Next              |             |

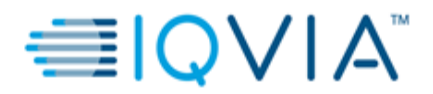

<u>Step V:</u> Pre-populate patient demographics or Enter patient demographics and other information using free text and the drop-down lists.

- Enter the correct Protocol ID in Indications and site ID in Medications field.
- Enter the Visit code in Hook up tech.
- Enter Subject Demographics such as Allocation number (Enter under screening Number), Subject Gender, Subject Initials and DOB.

Click 'Finish' when done. You will be prompted to wait while the information is written to the CF memory card. Do not remove the card from the card reader until this dialog box closes.

| Mortara Web Upload        |                                                                               |                        | 8      |  |
|---------------------------|-------------------------------------------------------------------------------|------------------------|--------|--|
| File Tools Help           |                                                                               |                        |        |  |
|                           |                                                                               |                        |        |  |
| Transfer Recording        | Prepare Recorder Media                                                        | Recordings             |        |  |
|                           | Prepare recorder med                                                          | lia - step 3 of 3      |        |  |
| Recorder S/N:<br>Status:  | Recorder S/N:         Status:       Recorder media ready for a new recording. |                        |        |  |
| To set the patient demo   | graphics for a new recording, co                                              | mplete the form below. |        |  |
|                           | ID:                                                                           | Second ID:             |        |  |
| Last N                    | ame:                                                                          | First:                 | MI:    |  |
| Ger                       | nder:                                                                         | Pacemak                | er     |  |
|                           | DOB:                                                                          | ~                      | Age:   |  |
| Referring Phys            |                                                                               | Hookup Tech:           | ~      |  |
| Indicat                   | ions:                                                                         | <<+                    | ~      |  |
| Medicat                   | ions:                                                                         | <<+                    | ~      |  |
| He                        | eight: cm                                                                     | Weight:                | kg     |  |
| Click Finish to store the | patient demographics.                                                         |                        |        |  |
| Back                      | Clear                                                                         |                        | Finish |  |

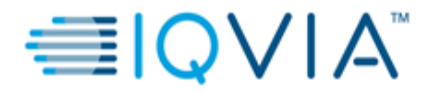

#### Scenario B: The recording has previously been downloaded.

**<u>Step I:</u>** The top portion of the screen displays information about the recorder and recording. Click 'Next'.

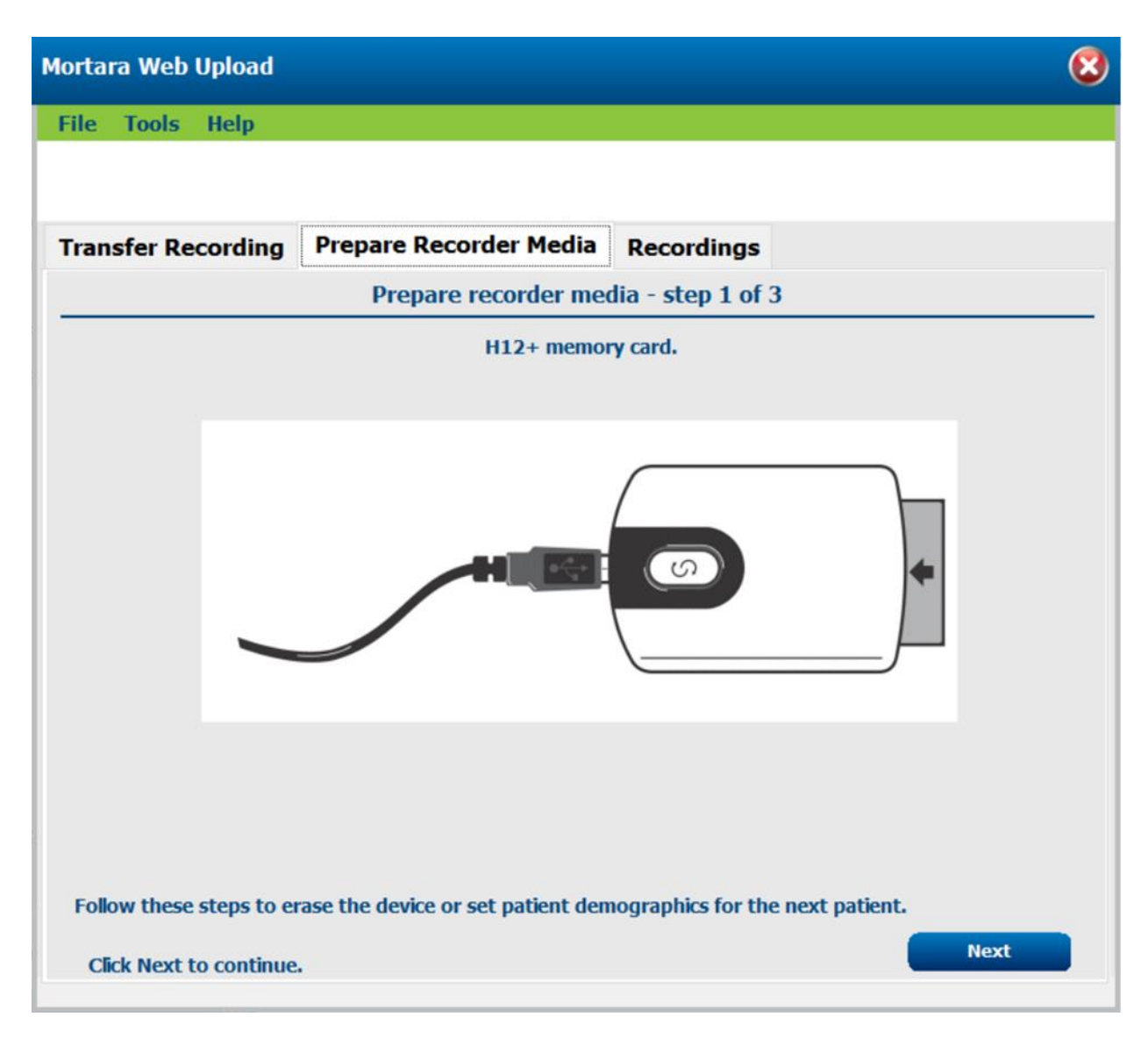

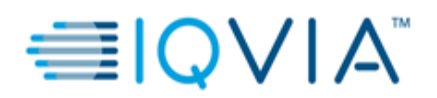

**<u>Step II:</u>** The Screen will display the option to erase the recording from the previously downloaded recording. Click on 'Erase'.

| Mortara Web Upload                          |                                    |                                | 6                         |  |
|---------------------------------------------|------------------------------------|--------------------------------|---------------------------|--|
| File Tools Help                             |                                    |                                |                           |  |
|                                             |                                    |                                |                           |  |
| Transfer Recording                          | Prepare Recorder Media             | Recordings                     |                           |  |
|                                             | Prepare recorder med               | lia - <mark>step 2</mark> of 3 |                           |  |
| Recorder S/N:<br>Status:                    | 107122287160<br>Recording previous | y downloaded, rea              | ady to be erased.         |  |
| This recording has alread can be initiated. | dy been downloaded. The record     | ding must be eras              | ed before a new recording |  |
|                                             |                                    |                                |                           |  |
|                                             |                                    |                                |                           |  |
|                                             |                                    |                                |                           |  |
|                                             |                                    |                                |                           |  |
| Click Next to erase rec                     | Back                               |                                | Next                      |  |

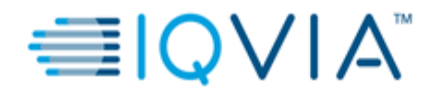

A prompt to confirm erasing the recording will appear. Click on Yes.

| Mortara Web Upload                            |                                                                  |                  | (                          | 3 |
|-----------------------------------------------|------------------------------------------------------------------|------------------|----------------------------|---|
| File Tools Help                               |                                                                  |                  |                            |   |
|                                               |                                                                  |                  |                            |   |
| Transfer Recording                            | Prepare Recorder Media                                           | Recordings       |                            |   |
|                                               | Prepare recorder med                                             | lia - step 2 of  | 3                          |   |
| Recorder S/N:<br>Status:                      | 104094064160<br>Recording previously                             | y downloaded, re | eady to be erased.         |   |
| This recording has alreated can be initiated. | idy been downloaded. The record                                  | ding must be era | sed before a new recording | - |
|                                               | Iortara Web Upload  Are you sure you want to era recording?  Yes | ase this<br>No   | 8                          |   |
| Click Next to erase re                        | cording and continue.                                            |                  |                            |   |
|                                               | Back                                                             |                  | Next                       |   |

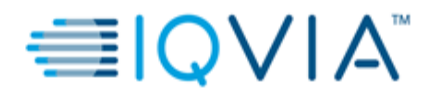

**<u>Step III:</u>** A "wait while erasing" dialog will open and automatically close when finished. The CF memory card is now ready for a new recording. Click 'Next'.

| Mortara Web Up                                            | bload                                 |                                   |  |
|-----------------------------------------------------------|---------------------------------------|-----------------------------------|--|
| File Tools H                                              | lelp                                  |                                   |  |
|                                                           |                                       |                                   |  |
| Transfer Reco                                             | ording Prepare Recorder Media         | Recordings                        |  |
|                                                           | Prepare recorder me                   | dia - step 2 of 3                 |  |
| Recorder S/N<br>Status:                                   | N: 104094064160<br>Recording previous | y downloaded, ready to be erased. |  |
| This recording previously downloaded, ready to be erased. |                                       |                                   |  |
| Click Next to                                             | erase recording and continue.<br>Back | Next                              |  |

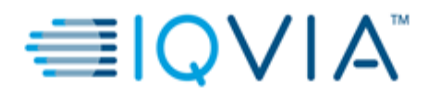

<u>Step 5:</u> Pre-populate patient demographics or Enter patient demographics and other information using free text and the drop-down lists.

- Enter the correct Protocol ID in Indications and site ID in Medications field.
- Enter the Visit code in 'Hook up tech' Field.
- Enter Subject Demographics such as Allocation number (Enter under screening Number), Subject Gender, Subject Initials and DOB.

Click 'Finish' when done. You will be prompted to wait while the information is written to the CF memory card. Do not remove the card from the card reader until this dialog box closes.

| Mortara Web Upload                                                                                                    |                                 |                         | 8      |
|----------------------------------------------------------------------------------------------------|---------------------------------|-------------------------|--------|
| File Tools Help                                                                                                    |                                 |                         |        |
|                                                                                                    |                                 |                         |        |
| Transfer Recording                                                                                                    | Prepare Recorder Media          | Recordings              |        |
| in an and the second second se | Prenare recorder med            | lia - sten 3 of 3       |        |
|                                                                                                    |                                 |                         |        |
| Recorder S/N:<br>Status:                                                                                                    | Recorder media read             | ly for a new recording. |        |
|                                                                                                    |                                 |                         |        |
| To set the patient demog                                                                                                    | raphics for a new recording, co | mplete the form below.  |        |
|                                                                                                    | ID:                             | Second ID:              |        |
| Last Nar                                                                                                    | ne:                             | First:                  | MI:    |
| Gend                                                                                                    | ler:                            | Pacemaker               | •      |
| DC<br>Referring Physici                                                                                                    | DB: Y                           | Hookup Tech:            | Age:   |
| Indicatio                                                                                                    |                                 |                         | ~      |
| Medicatio                                                                                                    | ns:                             |                         | ~      |
| Heig                                                                                                    | Jht: cm                         | Weight:                 | kg     |
|                                                                                                    |                                 |                         |        |
|                                                                                                    |                                 |                         |        |
| Click Finish to store the pa                                                                                                    | itient demographics.            |                         |        |
|                                                                                                    | 5 1                             |                         |        |
| Back                                                                                                    | Clear                           |                         | Finish |
|                                                                                                    |                                 |                         |        |

Now the flashcard can be used for recording the Holter data.

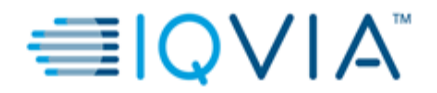

## 3. HOLTER WEB UPLOAD PROCEDURE

Follow the below steps to upload the Holter data on to IQVIA portal:

<u>Step 1:</u> Login to IQVIA CDDP SITE GATEWAY <u>https://cddp.solutions.iqvia.com</u> and Click on the 'Holter Web Upload using H12+' link to access Holter link.

| ≡IQVI/                                         | <sup>1M</sup>                                                                                                    | Welcome, Guest      |
|------------------------------------------------|----------------------------------------------------------------------------------------------------|---------------------|
| You have access to the follow the application. | ving Connected Devices Digital Platform applications, please click the application link belo                     | w to access         |
| Holter Web Upload using H12                    | <u>2+</u> 0                                                                                                    |                     |
| QBOX                                           | 0                                                                                                    |                     |
| Cardiac Safety Web Portal                      | 0                                                                                                    |                     |
| <u>Study Management Suite</u>                  | 0                                                                                                    |                     |
| CDDP ClinSpark                                 |                                                                                                    |                     |
| IQVIA Cardiac Safety Web Portal site is best v | ewed with the browsers Chrome, Edge Chromium and Internet Explorer Version 11 and above, in 1024x768 resolution. |                     |
| The pop-up window session in this Web site di  | splays important updates regarding your study. Please enable pop-up windows for this Web site.                   |                     |
|                                                | Privacy   Terms of Use   Company Informatio                                                                      | n and Contact Links |

<u>Step 2:</u> Go to 'Holter Web Upload using H12+' tab. The Holter Web Upload home screen should appear. Click on 'Launch'.

| C IQVIA Holter Web Upload × +                                                                                                    |                               |            |              |          |          |         | -           | 0            | ×    |
|----------------------------------------------------------------------------------------------------|-------------------------------|------------|--------------|----------|----------|---------|-------------|--------------|------|
| ← → C 🙃 🛍 https://holterupload.quintiles.com/hupload4/QuintilesHolterWebUpload.htm                                                                                                    |                               | *          | ۵            | • )      | 9        | 3       | ¢ @         |              |      |
| €IQVIA                                                                                                    |                               | Ē          | Back to      | CDD      | P SI     | TE G    | ATEW        | <u>ay</u>  F | lelp |
|                                                                                                    |                               |            |              |          |          |         |             |              |      |
| 1. Site System Administrator Use Only — Holter Web Upload Installation (Click to expand)                                                                                                    |                               |            |              |          |          |         |             |              |      |
| Site System Administrator Use Only — Holter Web Upload Installation (Click to expand)     Upload Recordings to IQVIA Server (For Mortara H12+ and H3+ Holters Only)                                                                                                    |                               |            |              |          |          |         |             |              |      |
| Site System Administrator Use Only — Holter Web Upload Installation (Click to expand)     Upload Recordings to IQVIA Server (For Mortara H12+ and H3+ Holters Only)     Name: Holter Web Upload                                                                                                    |                               |            |              |          |          |         |             |              |      |
| Site System Administrator Use Only — Holter Web Upload Installation (Click to expand)     Upload Recordings to IQVIA Server (For Mortara H12+ and H3+ Holters Only)     Name: Holter Web Upload     Version: 4.0.1.1                                                                                                    |                               |            |              |          |          |         |             |              |      |
| Site System Administrator Use Only — Holter Web Upload Installation (Click to expand)     Upload Recordings to IQVIA Server (For Mortara H12+ and H3+ Holters Only)     Name: Holter Web Upload     Version: 4.0.1.1     If Holter Web Upload Client component installation was completed on this machine then click the "Launch" button below to proceed for Holter Uploa     Launch                                                                         | oad otherwise contact your sy | stem admir | nistrator to | o comple | te step  | 1 and p | perform thi | 5            |      |
| Site System Administrator Use Only — Holter Web Upload Installation (Click to expand)     Upload Recordings to IQVIA Server (For Mortara H12+ and H3+ Holters Only)     Name: Holter Web Upload     Version: 4.0.1.1     If Holter Web Upload Client component installation was completed on this machine then click the "Launch" button below to proceed for Holter Uplo     Istallation     Launch     Contact Us Cardiac Safety CSSCDSupport@quintiles.com | oad otherwise contact your sy | stem admir | nistrator to | o comple | ete step | 1 and p | perform thi | 5            |      |

Copyright 2021 IQVIA . All rights reserved.

<u>Step 3:</u> Insert Flashcard into Flashcard reader and connect the card reader to the Laptop/PC USB port. Once the flashcard is connected, the Transfer Recording page will detect the connected media and show the recorder. A graphic for the H12+ CF memory card reader will display. Click on 'Next'.

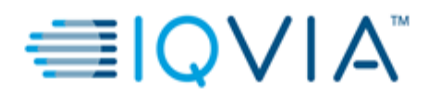

| Mortara Web Upload     |                        | 8             |
|------------------------|------------------------|---------------|
| File Tools Help        |                        |               |
|                        |                        |               |
| Transfer Recording     | Prepare Recorder Media | Recordings    |
|                        | Transfer recording     | - step 1 of 3 |
|                        | H12+ memor             | y card.       |
|                        |                        |               |
|                        | H                      |               |
| Click Next to continue | е.                     | Next          |

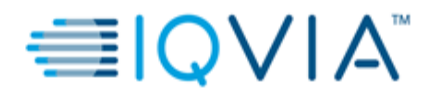

**<u>Step 4</u>**: The top portion of the screen displays information about the recorder and recording. Verify all the required demographics including Protocol ID (Indication Field), site ID (Medication Field) and Visit code (Hookup Tech Field). Click Next.

| Mortara Web Upload        |        |            |              |          |            |          |         |              | 8 |
|---------------------------|--------|------------|--------------|----------|------------|----------|---------|--------------|---|
| File Tools Help           |        |            |              |          |            |          |         |              |   |
|                           |        |            |              |          |            |          |         |              |   |
|                           | Dren   | are Dec    | order Med    | ia D     | ecordine   |          |         |              |   |
| ransier recording         | riep   |            | order med    |          | corung     | 13       |         |              |   |
| -                         |        | Trans      | ster record  | ing - s  | tep 2 of 3 | 3        |         |              | _ |
| Recorder S/N:             | 10     | 7122287    | 160 Rec      | ording § | Start: 12/ | Oct/201  | 9 06:25 | 25 hr, 2 min |   |
| Status:                   | Re     | cording re | eady for dow | nload (  | previously | downloa  | aded).  |              |   |
| Review the information be | elow a | nd make a  | any necessar | y correc | tions.     |          |         |              |   |
|                           | ID:    | 38         |              |          | Se         | cond ID: |         |              | ^ |
| Last Na                   | me:    |            |              |          | First:     |          |         | MI:          |   |
| Gen                       | der:   | Male       |              | ~        |            | Pacemal  | ker     |              | 1 |
| D                         | OOB:   | 1 ~        | Jan          |          | ~          | 1977     |         | Age: 42      |   |
| Referring Physic          | cian:  | 0800       | 1            | ~        | Hook       | up Tech: | P4D1    | ~            |   |
| Indicati                  | ons:   | WP43295    |              |          |            | <<+      |         | ~            |   |
| Medicati                  | ons:   | 001        |              |          |            | <<+      |         | ~            |   |
| Hei                       | ight:  | с          | n            |          |            | Weight:  | -       | kg           |   |
| Diary Ent                 | ries:  |            |              |          |            |          |         |              |   |
| Time                      | Diary  | Annotation |              |          |            |          |         |              |   |
| 06:25:05 12/Oct/2019      |        |            |              |          |            |          |         | Add          |   |
| 06:25:15 13/Oct/2019      |        |            |              |          |            |          |         | Adu          |   |
|                           |        |            |              |          |            |          |         |              |   |
| Back                      |        |            |              |          | Clear      |          | Next    |              |   |
|                           |        |            |              |          |            |          |         |              |   |

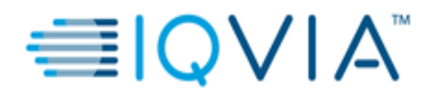

<u>Step 5:</u> Username and Password window will open. Enter your Username and most updated Password. Click on 'OK', Ensure that the Domain is left blank.

| Mortara Web Upload            |                                                                                     |                                                       | 8 |
|-------------------------------|-------------------------------------------------------------------------------------|-------------------------------------------------------|---|
| File Tools Help               |                                                                                     |                                                       |   |
|                               |                                                                                     |                                                       |   |
| Transfer Recording            | Prepare Recorder Media                                                              | Recordings                                            |   |
|                               | Transfer recording                                                                  | g - step 3 of 3                                       |   |
| ID:<br>Last Name: U           | ser Name and Password                                                               | 8                                                     |   |
| First:<br>Gender: /<br>DOB: r | Access to the web server is restr<br>Please enter your user name and<br>necessary). | icted to authorized users.<br>password (and domain if |   |
| Referring Physician           | User Name: Pras                                                                     | hant.Rohekar@quintiles.com                            |   |
| Download Compk                | Password: ***<br>Domain:                                                            | ******                                                |   |
| Verifying Downloa             | Cancel                                                                              | ок                                                    |   |
| Upload                        | 0.20                                                                                |                                                       |   |
| Verify Upload                 | 0%                                                                                  |                                                       |   |
|                               | Stop                                                                                |                                                       |   |
|                               |                                                                                     | _                                                     |   |
|                               |                                                                                     | Next                                                  |   |

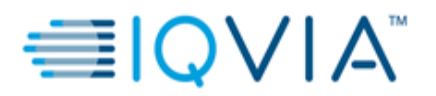

| lortara Web Upload    |                                   |               | 6       |
|-----------------------|-----------------------------------|---------------|---------|
| File Tools Help       |                                   |               |         |
|                       |                                   |               |         |
|                       |                                   |               |         |
| Transfer Recording    | Prepare Recorder Media            | Recordings    |         |
|                       | Transfer recording                | - step 3 of 3 |         |
| ID:                   | 38                                |               |         |
| Last Name:            |                                   |               |         |
| First:                |                                   |               |         |
| Gender:               | Male                              |               |         |
| DOB:                  | 1977-01-01                        |               |         |
| Referring Physician:  | 0800                              |               |         |
| Download Complete     | 100%                              |               |         |
| Verified              | 100%                              |               |         |
| Uploading             | 0%                                |               | 5:12:56 |
| Verify Upload         | 0%                                |               |         |
|                       | Chan                              |               |         |
| The recording has bee | en successfully downloaded to the | computer.     |         |
|                       | , , , , ,                         |               |         |
|                       |                                   |               |         |
|                       |                                   | Next          |         |

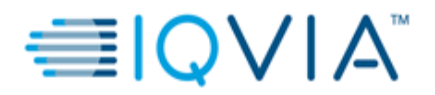

<u>Step 7:</u> Click on 'Batch Upload' to upload the Holter files. During upload, the percent uploaded and required time for upload are shown. Transfer time is dependent on recording size (KB) and network connection speed (DSL, T1 line, etc.).

| ransfer Reco           | ording    | Prepare Recorder Media                                         | Recordings                                         |            |                                  |
|------------------------|-----------|----------------------------------------------------------------|----------------------------------------------------|------------|----------------------------------|
|                        |           | Review and Uploa                                               | d Recordings                                       |            |                                  |
| The following          | recording | s have been downloaded and s<br>at have not been uploaded or s | aved on this computer,<br>elect an individual reco | Click 'Bat | ch Upload' to<br>click 'Upload'. |
|                        |           |                                                                |                                                    |            |                                  |
| D                      | Last Nam  | e 🕂 Downloaded                                                 | Uploaded                                           | Files      | Size                             |
|                        | Lust Hum  |                                                                |                                                    |            |                                  |
| 38                     | Lust Hum  | 19/Nov/2021 16:08                                              | Partially Uploaded                                 | 49         | 565,250,971                      |
| 38                     | Lust Hum  | 19/Nov/2021 16:08                                              | Partially Uploaded                                 | 49         | 565,250,971                      |
| 38                     | Lust Huir | 19/Nov/2021 16:08                                              | Partially Uploaded                                 | 49         | 565,250,971                      |
| 38                     | Lust Hun  | 19/Nov/2021 16:08                                              | Partially Uploaded                                 | 49         | 565,250,971                      |
| 38                     | Luschun   | 19/Nov/2021 16:08                                              | Partially Uploaded                                 | 49         | 565,250,971                      |
| 38                     | Luschun   | 19/Nov/2021 16:08                                              | Partially Uploaded                                 | 49         | 565,250,971                      |
| 38                     | Cust Hurr | 19/Nov/2021 16:08                                              | Partially Uploaded                                 | 49         | 565,250,971                      |
| 38                     | Lust Hui  | 19/Nov/2021 16:08                                              | Partially Uploaded                                 | 49         | 565,250,971                      |
| 38<br>Upload           |           | 19/Nov/2021 16:08<br>Batch Uplo                                | Partially Uploaded                                 | 49<br>Dele | 565,250,971<br>te Recording      |
| 38<br>Upload<br>Upload |           | 19/Nov/2021 16:08<br>Batch Uplo<br>0%                          | Partially Uploaded                                 | 49<br>Dele | 565,250,971                      |
| 38<br>Upload<br>Upload |           | 19/Nov/2021 16:08<br>Batch Uplo<br>0%                          | Partially Uploaded                                 | 49<br>Dele | 565,250,971                      |

#### NOTE:

- A copy gets saved to the local computer.
- Upload can be stopped at any time (partially uploaded) and will resume where it left off the next time the recording is selected for upload.

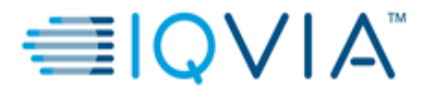

| Mortara Web Upload                     |                                          | 8             |
|----------------------------------------|------------------------------------------|---------------|
| File Tools Help                        |                                          |               |
|                                        |                                          |               |
| Transfer Recording                     | Prepare Recorder Media                   | Recordings    |
|                                        | Transfer recording                       | - step 3 of 3 |
| ID:                                    | 38                                       |               |
| Last Name:                             |                                          |               |
| First:                                 |                                          |               |
| Gender:                                | Male                                     |               |
| DOB:                                   | 1977-01-01                               |               |
| Referring Physician:                   | 0800                                     |               |
| Download Complete                      | 100%                                     |               |
| Verified                               | 100%                                     |               |
| Uploading                              | 1%                                       | 5:22:27       |
| Verify Upload                          | 0%                                       |               |
| The recording has bee                  | Stop<br>n successfully downloaded to the | e computer.   |
| The data transfer is active. Press the | e stop button to cancel.                 |               |

#### Note: DATA BACK-UP

- 1. Once the data is uploaded on IQVIA server, a copy gets saved to your local computer.
- **2.** The software will automatically delete the Holter data as per the set frequency from the path specified in the settings section of Holter Web Upload.
- **3.** It is mandatory to Copy the data to another location on your local computer with proper nomenclature as back up until the data base lock activities are completed. The Holter data should be named as below: **SUBJECT NO/VISIT ID**.

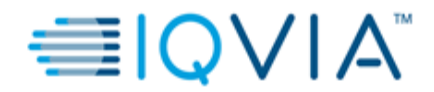

## 4. HELP AND SUPPORT DETAILS

If you have any queries, please feel free to contact IQVIA help desk or Connected Devices Holter team:

Email: <u>CSSCDSupport@quintiles.com</u> or <u>QECGExternalHolterTeam@quintiles.com</u>